# MyAG Employee Benefits

# Comment utiliser l'app MyAG Employee Benefits ?

Introduire des frais médicaux

0079-8474430F-0312024-med-kosten

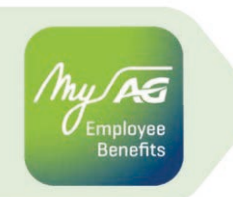

# Introduire des frais médicaux

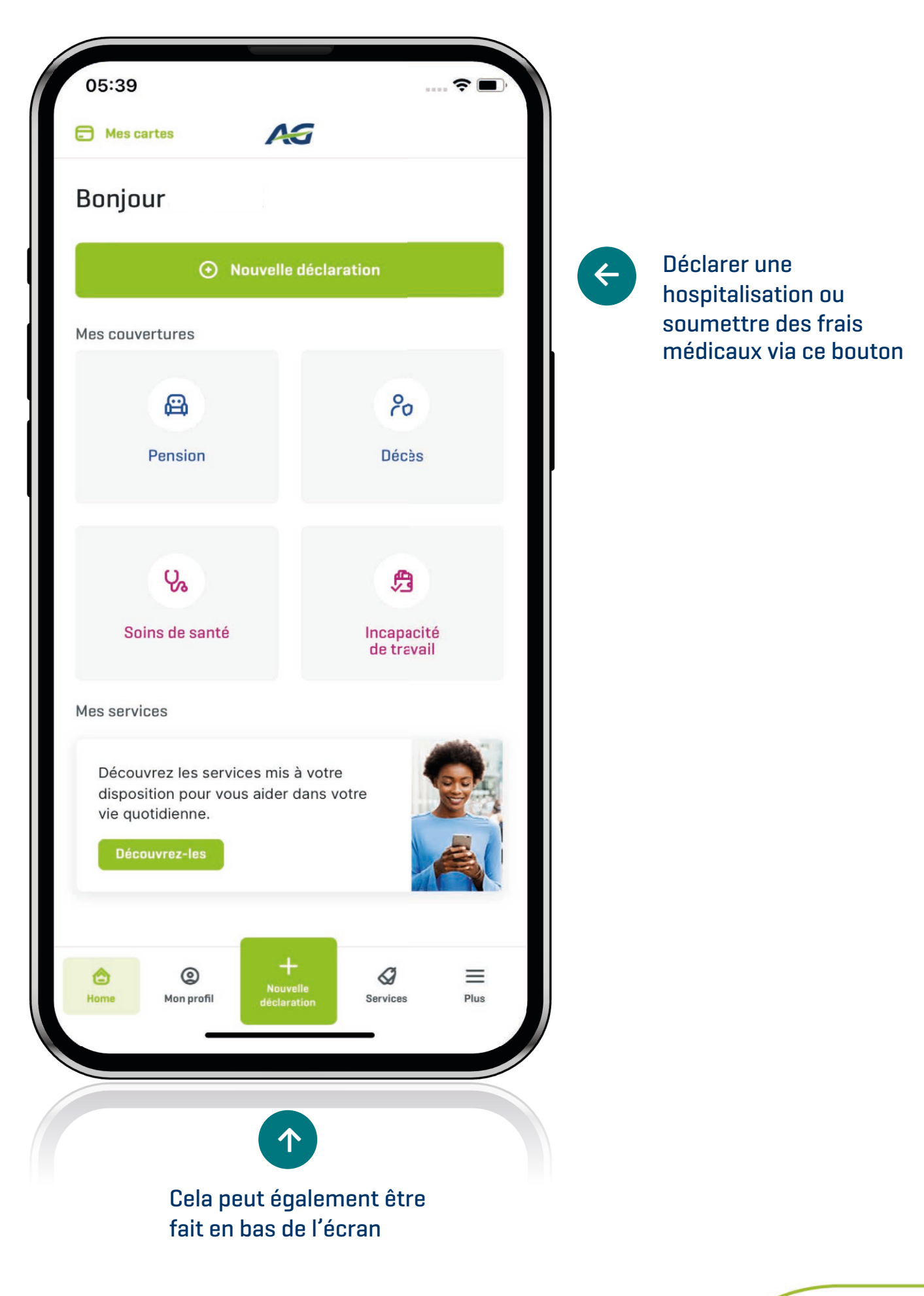

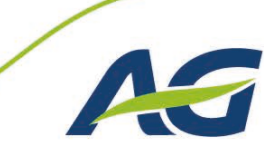

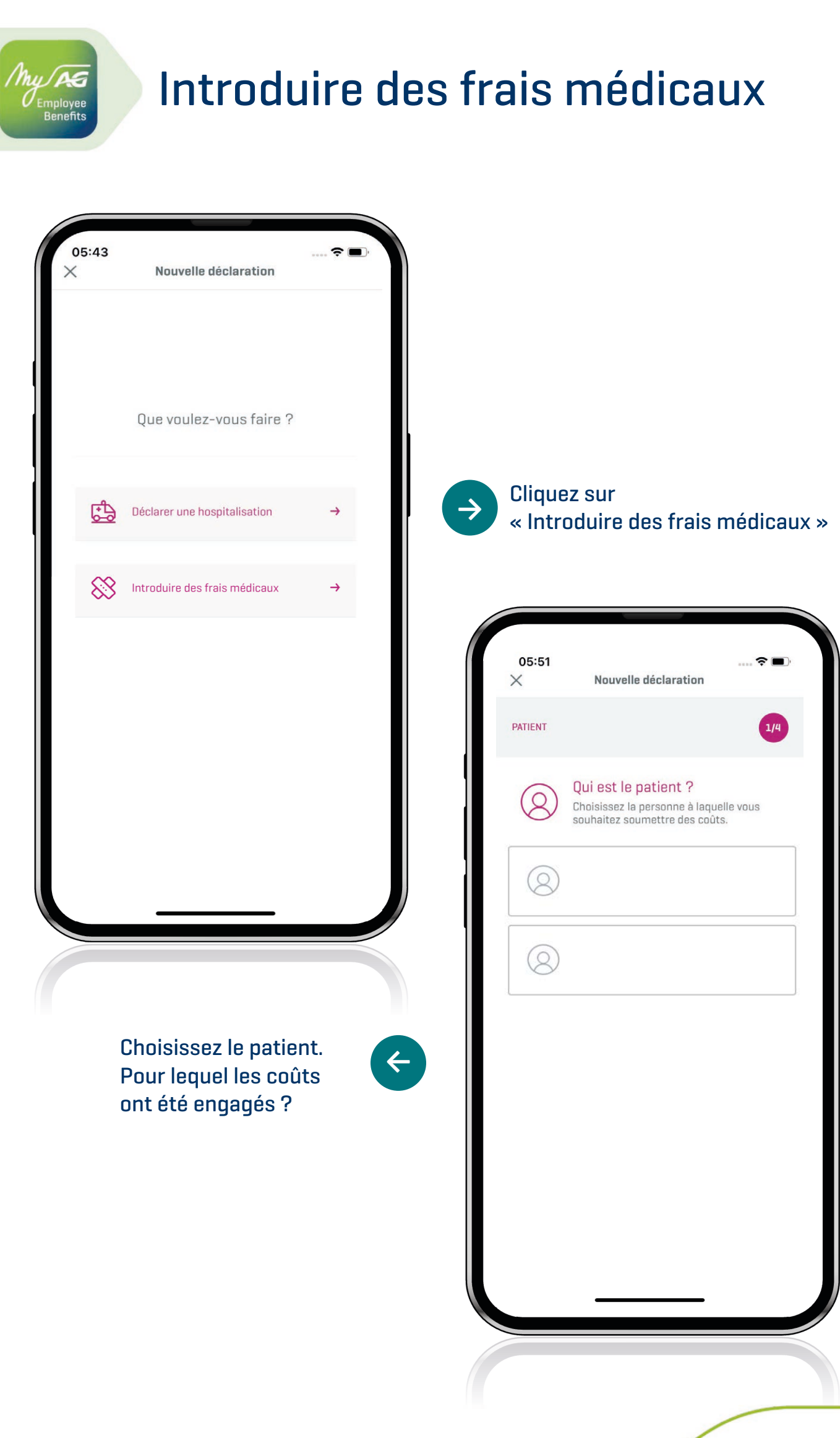

З

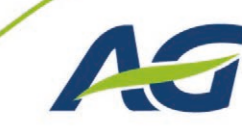

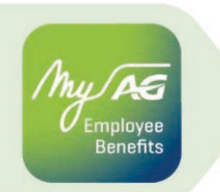

# Introduire des frais médicaux

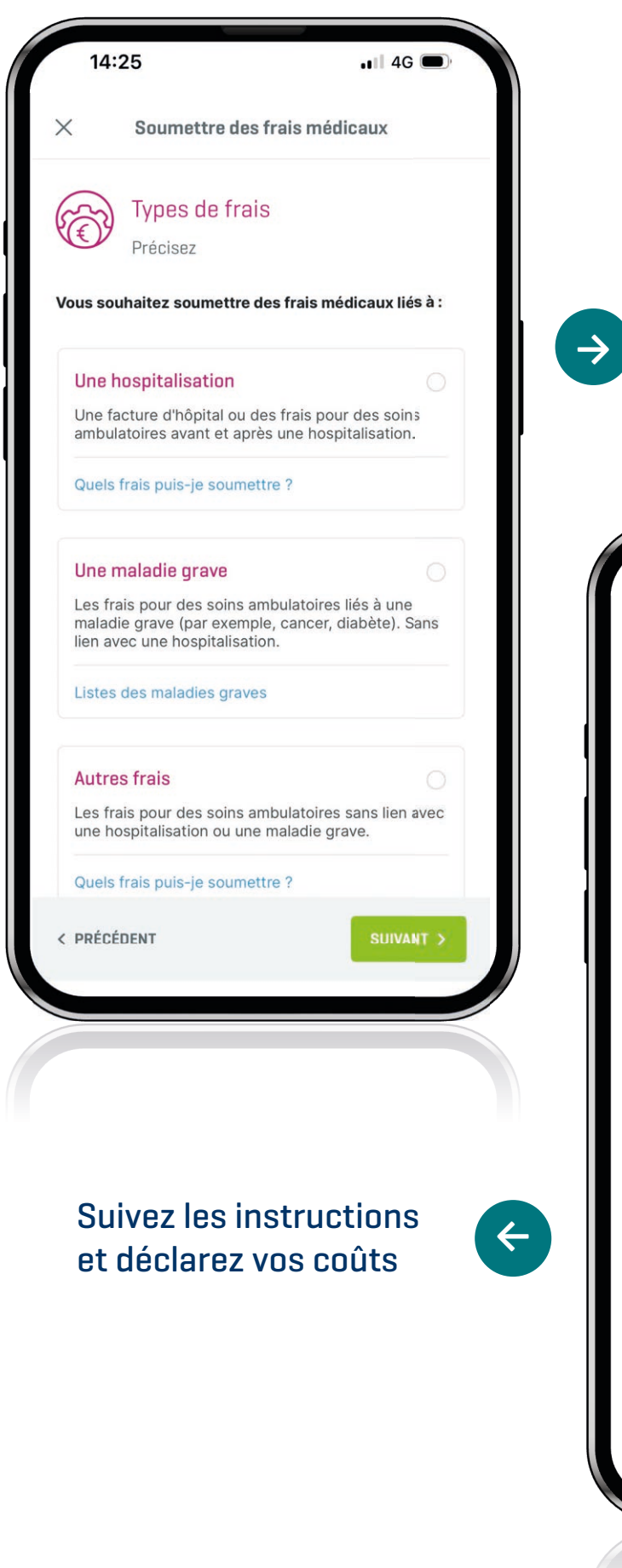

Choisissez le type de frais que vous souhaitez soumettre. Vous n'êtes pas sûr(e) de ce que nous voulons dire ? Cliquez sur le lien bleu. Une fenêtre avec plus d'informations apparaîtra.

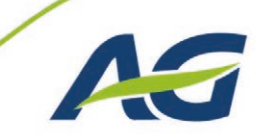

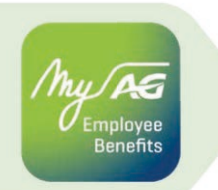

# Introduire des frais médicaux

| 14:26 4G  × Soumettre des frais médicaux                                                                                          |                                                                                                    |
|----------------------------------------------------------------------------------------------------|----------------------------------------------------------------------------------------------------|
| Vos justificatifs<br>Ajoutez vos frais ci-dessous.                                                                                | Ajoutez vos coûts via                                                                                                    |
| Chargez le justificatif détaillant les frais médicaux<br>avant, pendant et après l'hospitalisation de<br>Quels coûts introduire ? | une photo ou un scan                                                                                                    |
|                                                                                                    |                                                                                                    |
| Formats autorises : jpg, png, por et omp (total max<br>80 MB)                                                                     | 05:51 ≎ ■<br>✓ Photo ou scan parfait[e]                                                                                                    |
| AJOUTER DES FRAIS                                                                                                    | Conseils pour une photo ou un scan de                                                                                                    |
| 0,0 MB 80 MB                                                                                                    | Placez le document avec vos frais sur une<br>surface plate avec un bon contraste. Cela                                                                                                    |
| Conseils pour la photo ou le scan parfait(e)                                                                                      | 2 Utilisez le flash de votre appareil photo ou smartphone seulement si nécessaire.                                                                                                    |
| < PRÉCÉDENT SUIVANT >                                                                                                    | Gardez une certaine distance entre l'objectif de votre appareil et le document, sinon la photo sera floue.                                                                                                    |
|                                                                                                    | Attendez 1 ou 2 secondes sans bouger pour<br>que l'appareil se stabilise et puisse faire une<br>photo bien nette.                                                                                                    |
|                                                                                                    |                                                                                                    |
| sez les conseils pour une photo<br>u un scan de haute qualité                                                                     | Flou       Donnees manquantes         Image: State of the state of the state of th |
|                                                                                                    | FERMER                                                                                                    |
|                                                                                                    |                                                                                                    |
| 5                                                                                                    |                                                                                                    |

### My AG Employee Benefits

# Introduire des frais médicaux

| FRAIS MÉDICAUX                                         |                                                    | 2/4          |                                                                              |
|--------------------------------------------------------|----------------------------------------------------|--------------|------------------------------------------------------------------------------|
| Vos just<br>Ajoutez vo                                 | <b>ificatifs</b><br>Is frais ci-dessous.           |              | Ajoutez vos autres frais et<br>cliquez sur « Suivant » si le                 |
| Ajoutez tous les fra<br>Quels coûts introduire ?       | iis pour                                           |              | document a réussi                                                            |
| IMG_16                                                 | 886479026266.jpg                                   |              |                                                                              |
| Q Vérifier                                             | 🗊 Supprimer                                        | ×            | 14:27 .11 4G .                                                               |
| Formats autorisés : j <sub>j</sub><br>80 MB)<br>AJOUTE | og, png, pdf et bmp (total max<br>R D'AUTRES FRAIS |              | Patient                                                                      |
| 0,83 MB •<br>Conseils pour la photo o                  | u <u>le scan parfait(e)</u> 80                     | MB           | Justificatifs ajoutés<br>1 justificatif lié à une hospitalisation            |
|                                                        |                                                    |              | Numéro de compte et coordonnées                                              |
|                                                        |                                                    | Nume<br>remb | éro de compte sur lequel nous pouvons effectuer le<br>oursement :            |
|                                                        |                                                    | Adres        | odifier<br>sse e-mail à utiliser pour vous tenir au courant du<br>oursement. |
|                                                        |                                                    | Mo           | odifier                                                                      |
| Vérifiez v                                             | os données et<br>ur « Envover ».                   | < pr         | RÉCÉDENT ENVOYER >                                                           |
| cliquez s                                              |                                                    |              |                                                                              |

## u/AS mployee Benefits

# Introduire des frais médicaux

| <                                   | Soumettre des frais médicaux                                                                                                    |  |
|-------------------------------------|----------------------------------------------------------------------------------------------------|--|
| Modifi                              | er                                                                                                    |  |
| dresse @                            | e-mail à utiliser pour vous tenir au courant du                                                                                                    |  |
| embours                             | sement.                                                                                                    |  |
| Modifi                              | er                                                                                                    |  |
|                                     |                                                                                                    |  |
| Je<br>dé<br>au<br>pe<br>Ins         | e (ou la personne pour qui j'effectue la<br>éclaration) déclare consentir expressément<br>i traitement des données à caractère<br>ersonnel concernant ma santé par AG<br>surance et par mes mandataires dans le<br>idre de la description du risque et/ou du             |  |
| tra<br>ľé                           | aitement du sinistre, y compris<br>tablissement de statistiques.                                                                                                    |  |
| AC<br>de<br>re:<br>lég<br>de<br>tro | G Insurance est responsable du traitement<br>e ces données et, à ce titre, s'engage à<br>specter les obligations découlant de la<br>gislation applicable relative à la protection<br>e la vie privée. Plus d'informations se<br>puvent dans <u>la notice vie privée.</u> |  |
| J'a<br>mi<br>qu<br>da<br>co         | ai été informé de mon droit de retirer à tout<br>oment mon consentement. Je reconnais<br>ue dans ce cas, AG Insurance se trouverait<br>ans l'impossibilité d'exécuter la relation<br>ontractuelle.                                                                       |  |
| PRÉCÉ                               | ÉDENT ENVOYER >                                                                                                    |  |
|                                     |                                                                                                    |  |
|                                     |                                                                                                    |  |
|                                     |                                                                                                    |  |
|                                     |                                                                                                    |  |
|                                     |                                                                                                    |  |
|                                     |                                                                                                    |  |
|                                     |                                                                                                    |  |
|                                     |                                                                                                    |  |
|                                     |                                                                                                    |  |
|                                     |                                                                                                    |  |
|                                     |                                                                                                    |  |

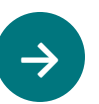

#### Vérifiez vos données et cliquez sur « Envoyer ».

| 14     | 1:27                                 | •••• 4G                                |
|--------|--------------------------------------|----------------------------------------|
| ×      | Soumettre des                        | frais médicaux                         |
| CONFIR | MATION                               | 4/4                                    |
|        | K                                    | Þ                                      |
|        | Tous les coûts c                     | ont été envoyés                        |
| Vou    | s trouvez vos déclara<br>« Mes décla | tions et décomptes sous<br>arations ». |
|        |                                      |                                        |
|        | FERM                                 | MER                                    |
|        | NOUVELLE DE                          | ÉCLARATION                             |
|        |                                      |                                        |
|        |                                      |                                        |
|        |                                      |                                        |
|        |                                      |                                        |
|        |                                      |                                        |
|        |                                      |                                        |
|        |                                      |                                        |

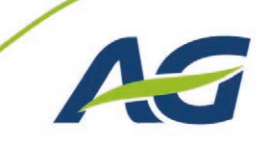

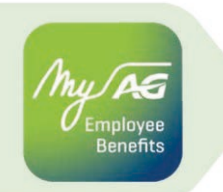

# Introduire des frais médicaux via la pharmacie

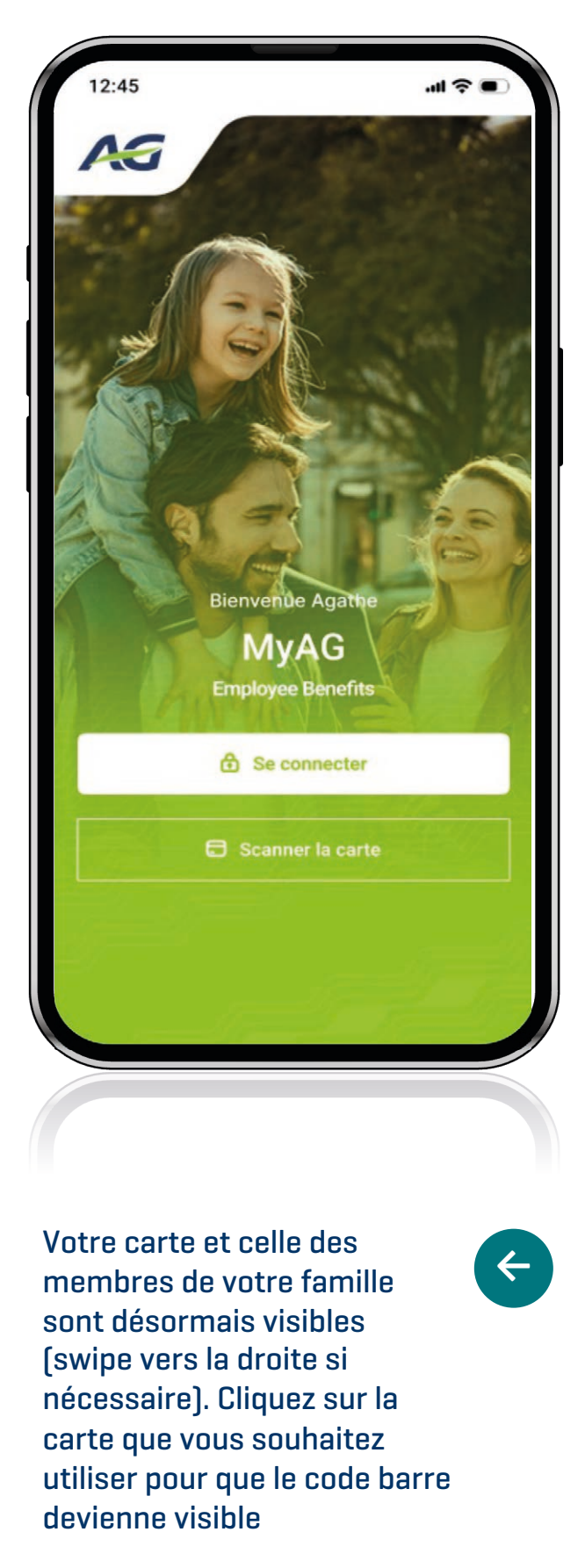

 $\rightarrow$ 

Cliquez sur « Scanner la carte » en bas de cet écran (vous pouvez le faire sans être connecté à internet)

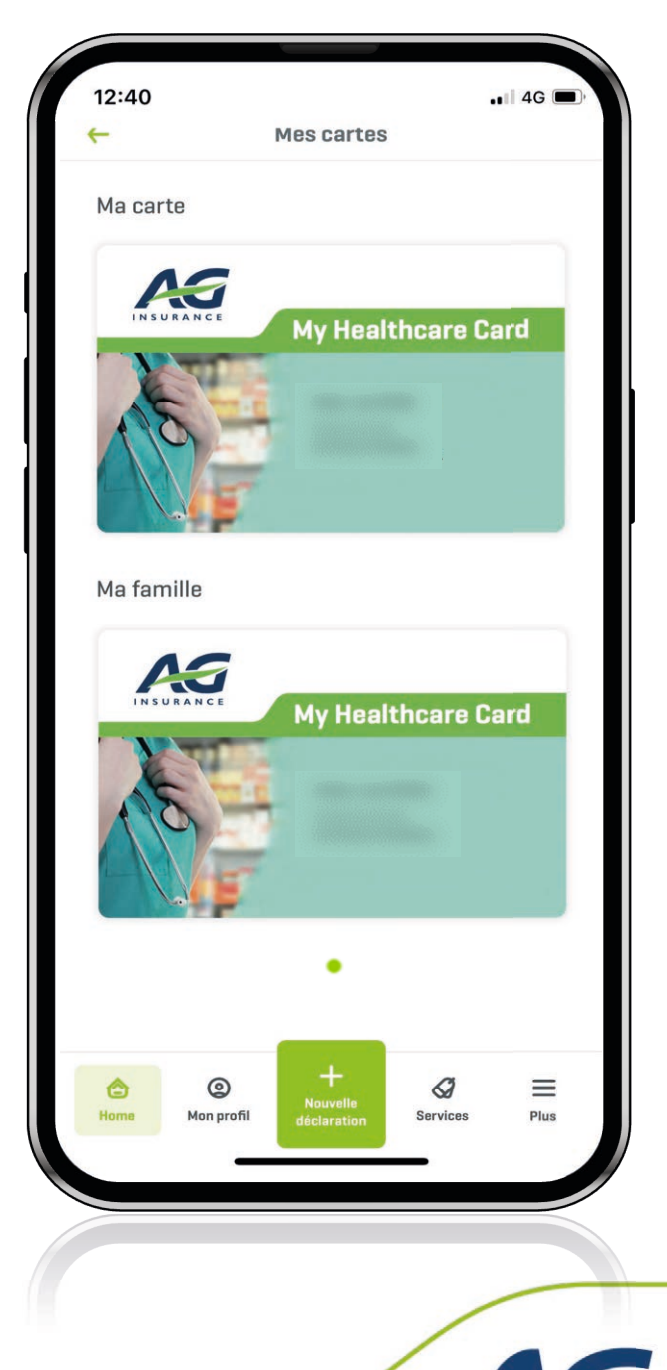

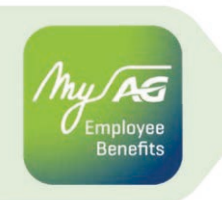

# Introduire des frais médicaux via la pharmacie

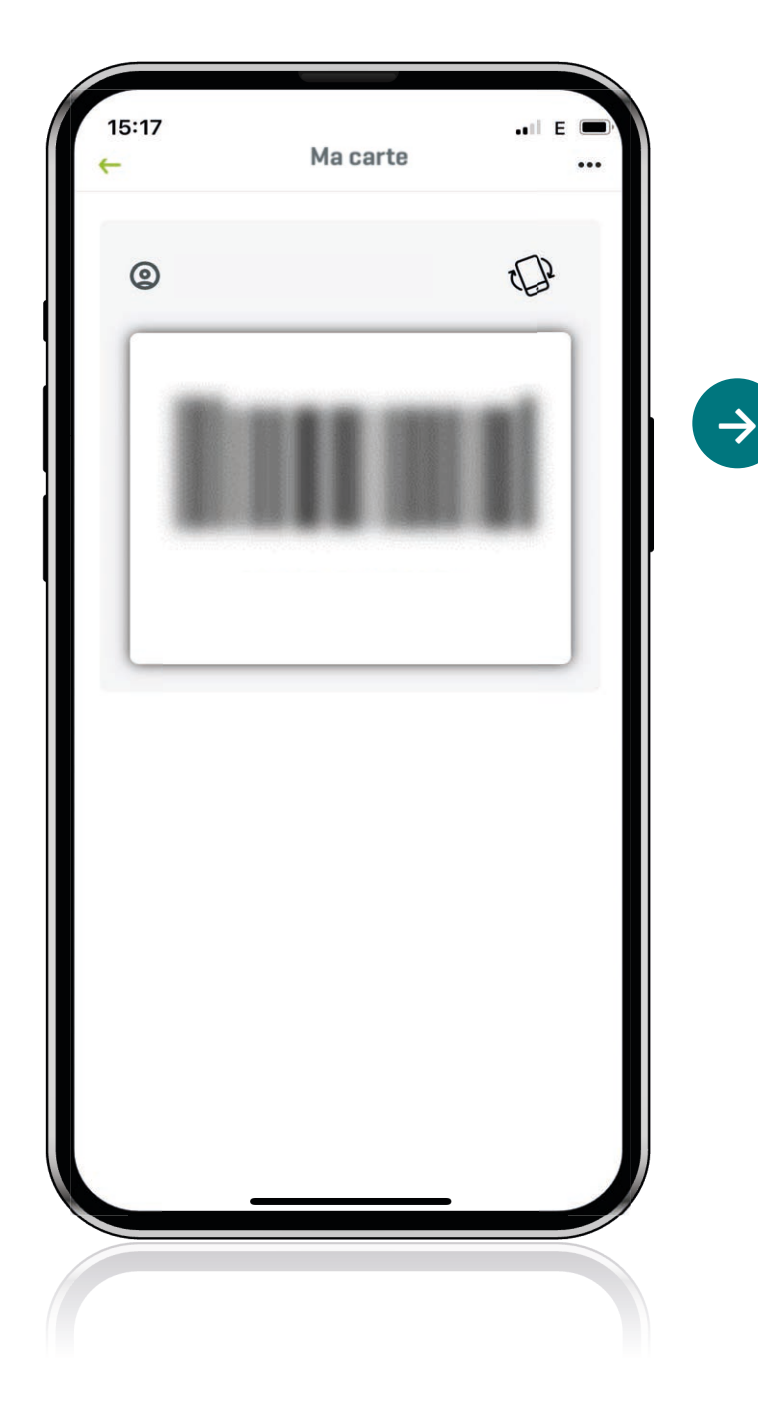

Scannez le code-barre à la pharmacie pour que vos frais soient transférés directement à AG. Vous bénéficiez ainsi d'un traitement plus rapide de vos frais médicaux

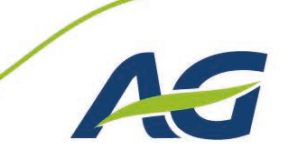

# **Des questions ?**

nployee

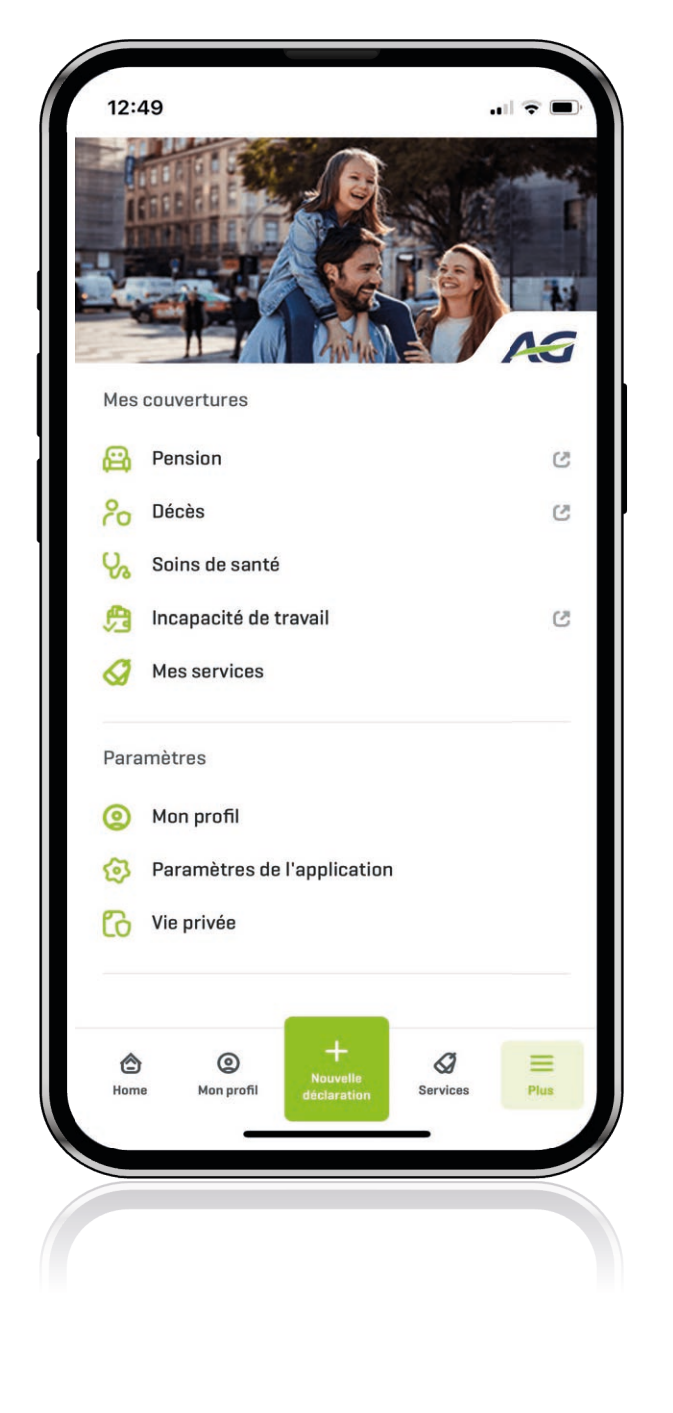

Vous trouverez ici nos FAQ. Vous ne trouvez pas la réponse à votre question ? Contactez-nous via le bouton « Envoyez-nous votre question »

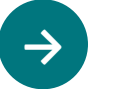

←

Cliquez sur Aide et contact (en bas de cet écran)

| 05:57                         | Aide et contact                                                                         | ), |
|-------------------------------|-----------------------------------------------------------------------------------------|----|
| (24)<br>24)                   | Vous êtes hospitalisé à l'étranger ?<br>Contactez-nous 24h/24 et 7j/7<br>+32[0]26640170 |    |
| Question                      | s fréquentes                                                                            |    |
| Où puis-je<br>couverture      | trouver toutes les infos sur mes<br>s ?                                                 |    |
| Où puis-je<br>hospitalisa     | trouver toutes les infos concernant une<br>tion et l'envoi de frais médicaux ?          | _  |
| Vous n'a<br>votre qu<br>Envoy | avez pas trouvé la réponse à lestion ?<br>ez-nous votre question                        |    |
| C<br>Home                     | Image: Services     Plus                                                                |    |
|                               |                                                                                         |    |

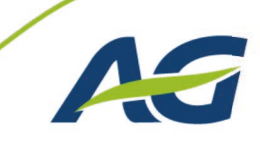